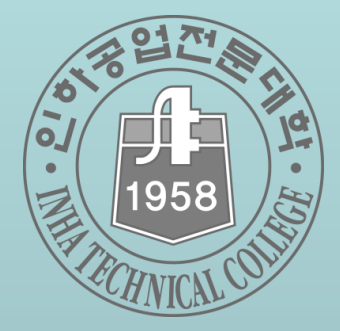

## Mac OS사용자 매뉴얼

## 2015.7.

## 전산정보센터

● Mac OS 사용 방법 안내

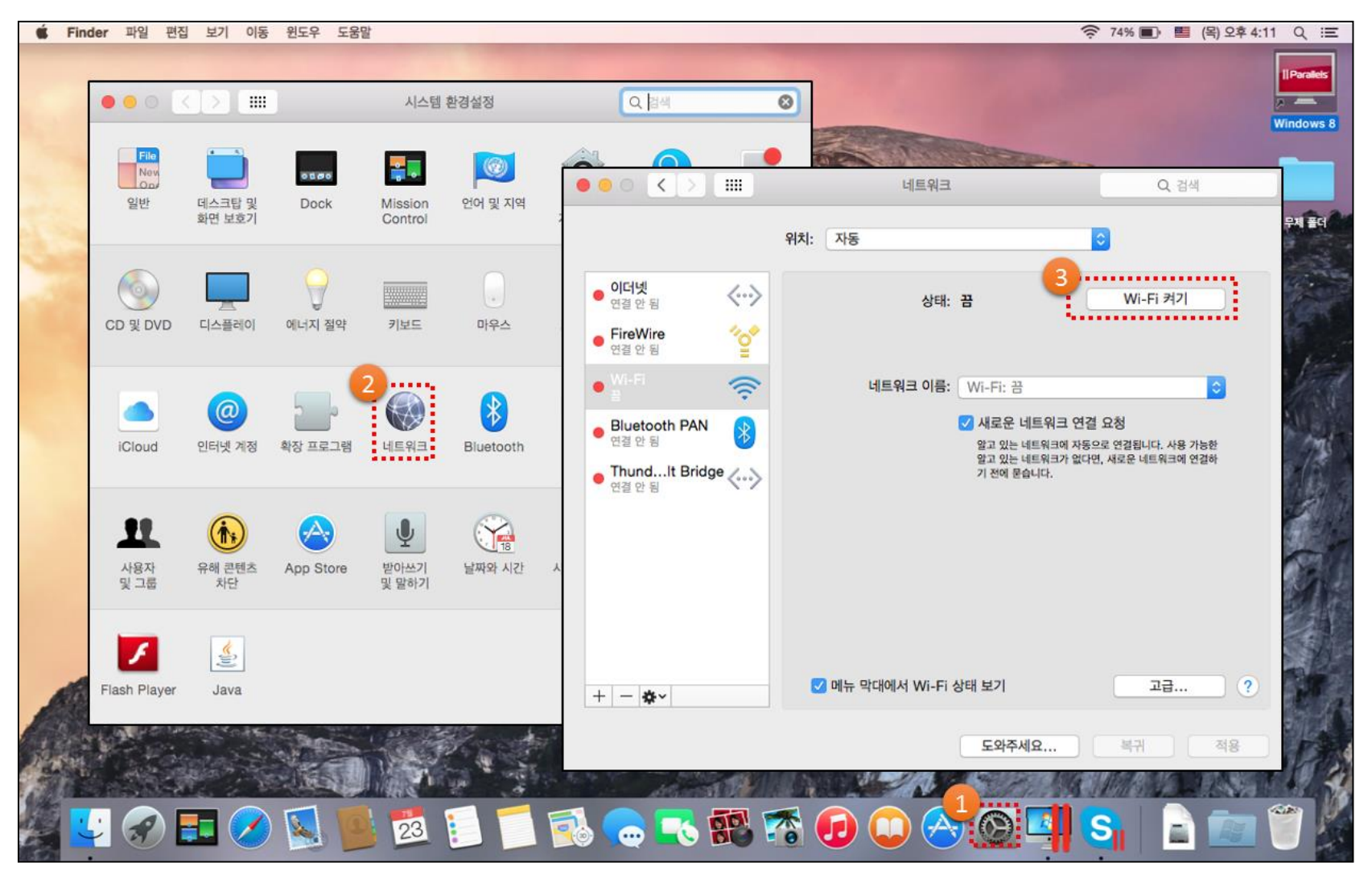

① 시스템 환경 설정 → ② 네트워크 → ③ Wi-Fi 켜기

## ① 네트워크 이름 중 '다른 네트워크에 연결' 선택

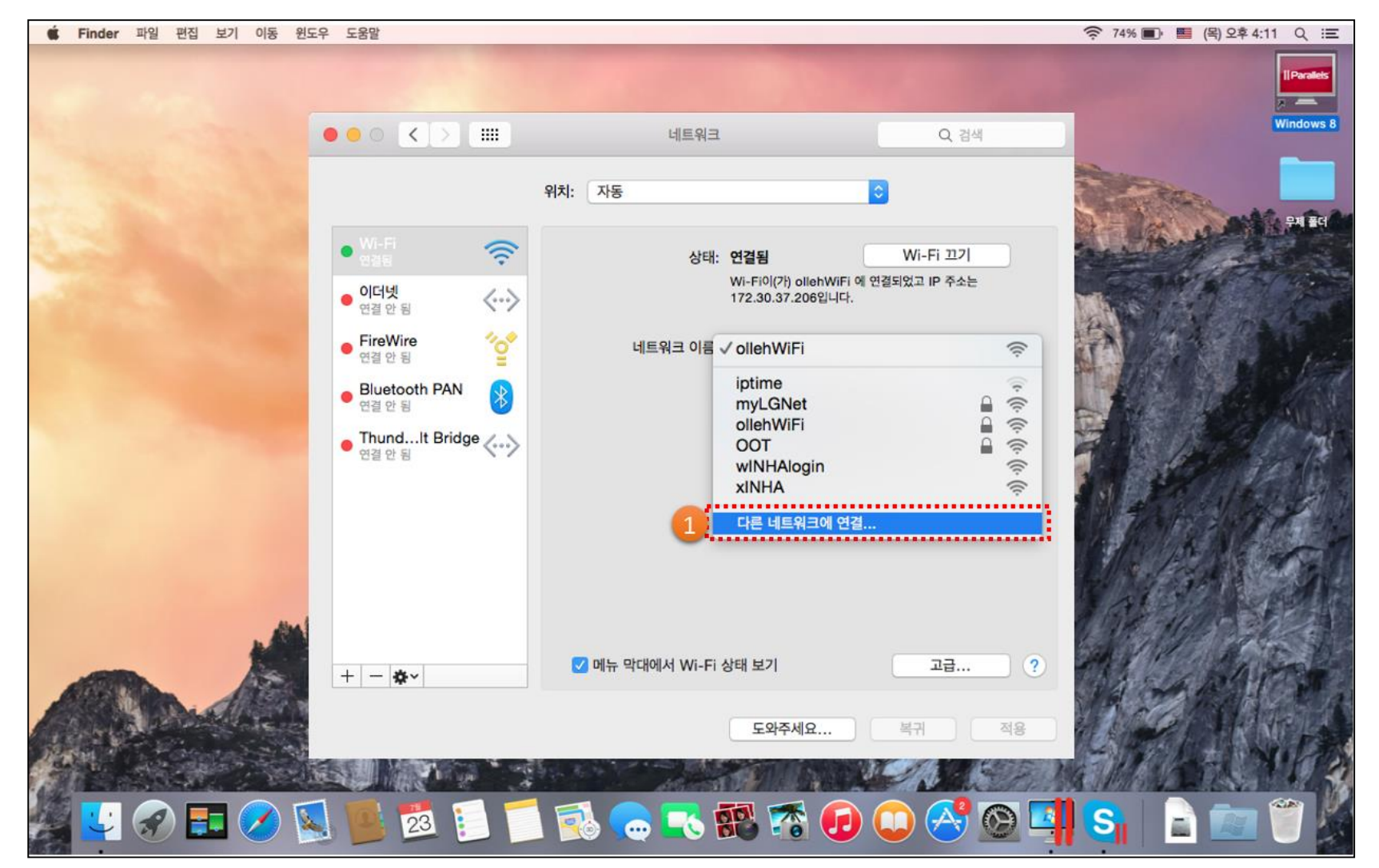

● Mac OS 사용 방법 안내

● Mac OS 사용 방법 안내

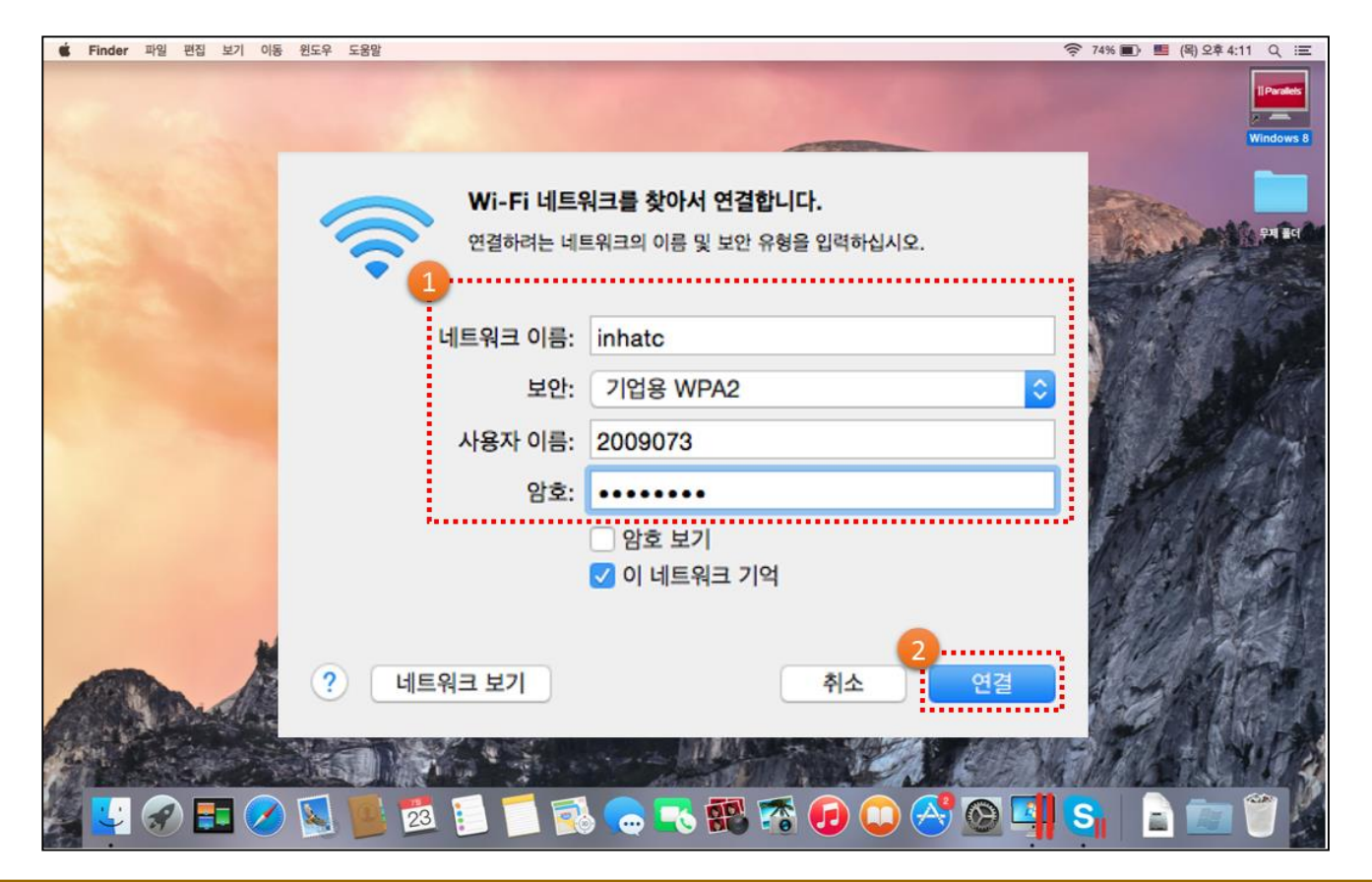

① 네트워크 정보 입력 → ② 연결

- 네트워크 이름 : inhatc
- 보안 : <mark>기업용 WPA</mark>2
- 사용자 이름 : 종합정보시스템 ID
- 암호 : 종합정보시스템 Password

● Mac OS 사용 방법 안내

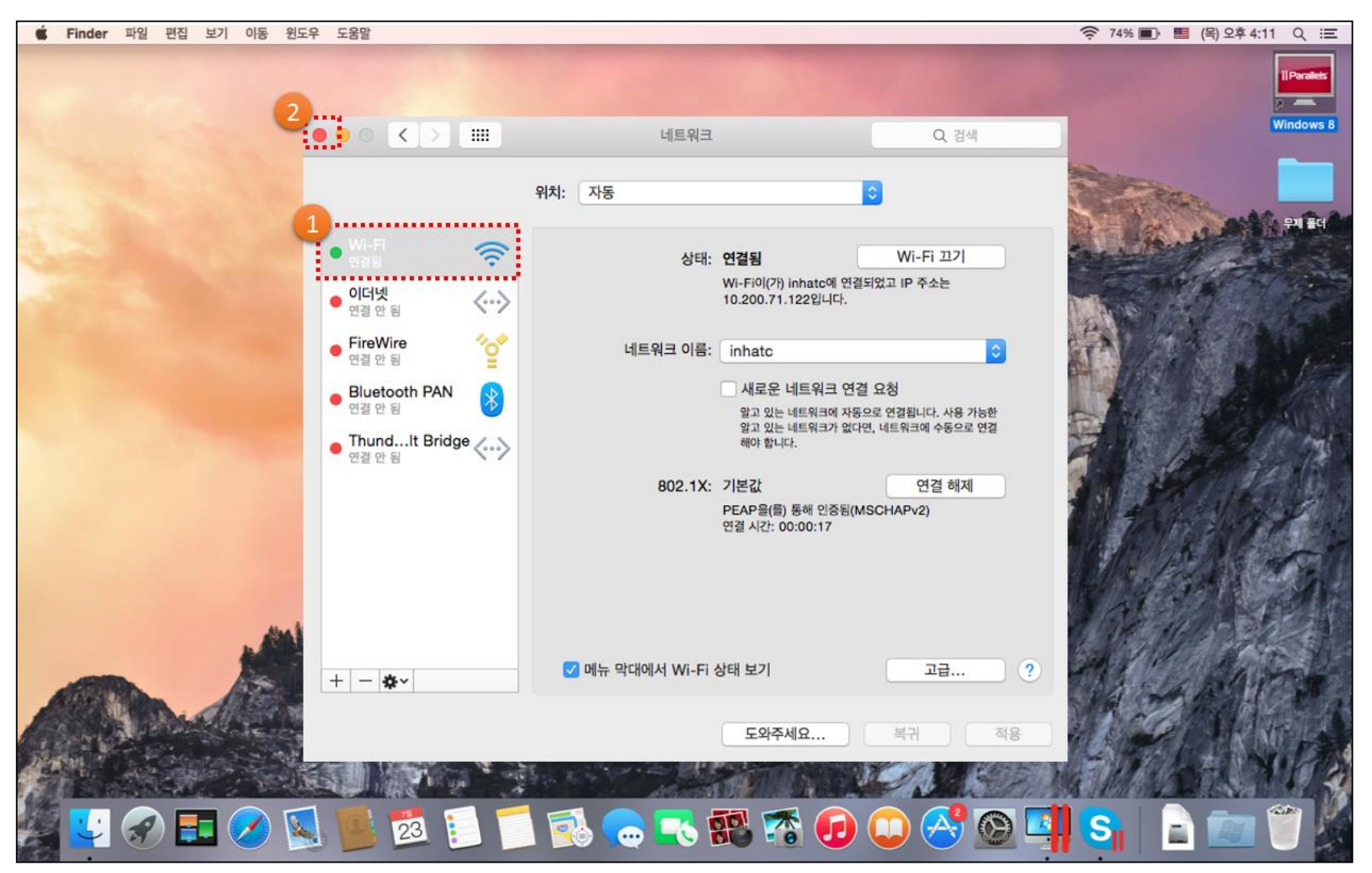

① 연결됨 상태 확인 → ② 종료